# **Erste Schritte**

**cryptChecker** 

2.1 Version: 08.04.2021 Stand:

inovatus Systemhaus GmbH • Ridderstr. 33 - 48683 Ahaus Telefon: 0 25 61 - 93 23 0 e-mail: info@inovatus.de

- Fax 0 25 61 93 23 900
  - Internet: www.inovatus.de

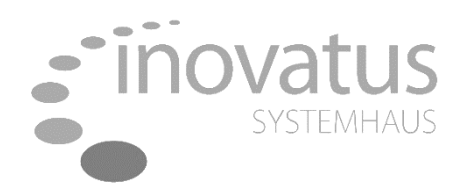

# Inhaltsverzeichnis

| 1 | Einlei     | itung                                   | 3      |
|---|------------|-----------------------------------------|--------|
| 2 | crypt      | Checker Server                          | 4      |
|   | 2.1<br>2.2 | Systemvoraussetzungen<br>Installation   | 4<br>4 |
| 3 | crypt      | Checker Client                          | 6      |
| 2 | 31         | Systemvoraussetzungen                   | 6      |
|   | 3.2        | Installation                            | 6      |
| 3 | 3.3        | Einstellungen ändern                    | 7      |
| 3 | 3.4        | Verteiloptionen                         | 8      |
| 3 | 3.5        | Kontrolle                               | 8      |
| 4 | Verw       | endung der cryptChecker Web Applikation | 9      |
| 4 | 4.1        | Dashboard                               | 9      |
| 2 | 4.2        | Clients                                 | 10     |
| 2 | 4.3        | Protokoll                               | 11     |
| 2 | 4.4        | Lizenz                                  | 12     |

# 1 Einleitung

cryptChecker besteht aus 2 Komponenten: Eine zentrale Server Applikation und eine Client Applikation, welche auf den jeweiligen Notebooks oder Desktop PCs installiert wird. Der cryptChecker Client steuert die Verschlüsselung über Microsoft BitLocker und sendet Informationen zur Verschlüsselung bzw. Inventarisierung an die Server Applikation, wo diese von den zuständigen Administratoren zentral geprüft werden können.

In dieser Anleitung erhalten Administratoren von Unternehmensnetzwerken einen schnellen Überblick über die Systemvoraussetzungen, Installation, Einstellungen und Kontrolle der cryptChecker Komponenten.

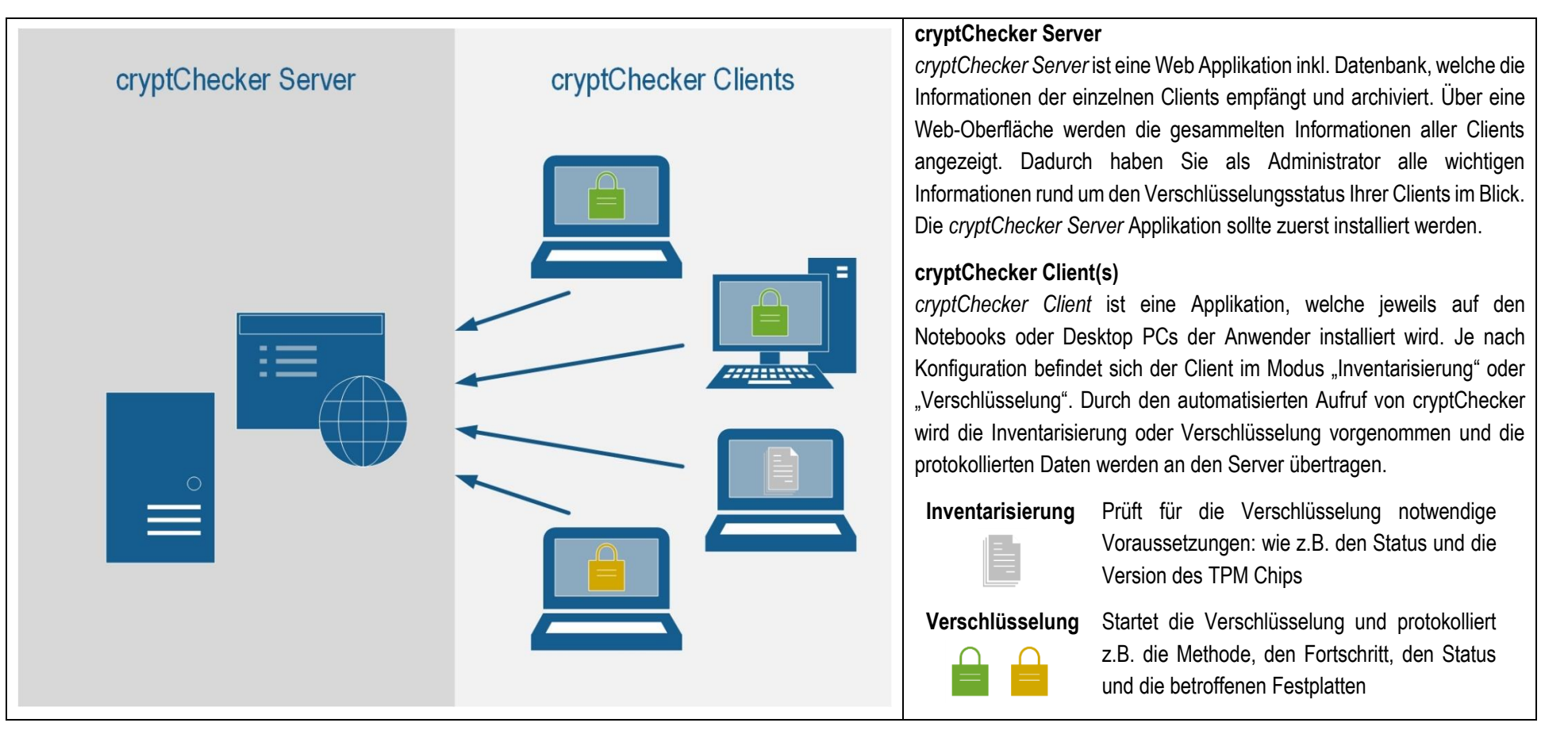

## 2 cryptChecker Server

#### 2.1 Systemvoraussetzungen

Server Betriebssystem: Windows Server 2012 oder höher

Webserver: Microsoft Internet Information Services 2012 R2 oder höher (kann bei Bedarf mit installiert werden) SQL Server Version: Microsoft SQL Server (Express) 2012 oder höher (verteilte Installation möglich)

#### 2.2 Installation

| S cryptChecker Server Setup                                                                                                    | <b>–</b> 🗆 X                             | Die Installation wird im folgenden Ordner vorgenommen:<br>C:\Program Files\inovatus Systembaus GmbH\cryptChecker Server\ |
|----------------------------------------------------------------------------------------------------|------------------------------------------|----------------------------------------------------------------------------------------------------|
| Installationsverzeichnis wählen<br>Installationsverzeichnis von cryptChecker Server.                                                                                                    | # cryptChecker                           | Bei Bedarf kann dieser Pfad über "Wählen" geändert werden.                                                               |
| Um in das angegebene Verzeichnis zu installieren, klicken Sie bitte "We<br>alternatives Installationsverzeichnis wählen Sie bitte ein anderes Verz<br>"Wählen".<br>Verzeichnis:<br>C:\Program Files\inovatus Systemhaus GmbH\cryptChecker Server\<br>Advanced Installer<br>< Zurück Weiter | iter". Für ein<br>eichnis über<br>Wählen |                                                                                                    |

| CryptChecker Server Setup                                                                                                    | Im nächsten Schritt muss der SQL Server angegeben werden. Wenn die Such Dienste für den SQL Server aktiviert sind, kann der entsprechende Server (+ Instanz) ausgewählt werden.                                                                                                    |
|----------------------------------------------------------------------------------------------------|----------------------------------------------------------------------------------------------------|
| SQL Datenbank ## cryptChecker                                                                                                    | Ansonsten kann hier der Servername angegeben werden.                                                                                                    |
| Konfiguriere SQL Verbindung     Bestehenden SQL Server wählen (Hostname\INSTANZ)     Server:   Ilocal)   Datenbank:   cryptChecker   Image: Installer     SQL Verbindung testen     < Zurück   Weiter >     Abbrechen | Es wird im Standard die Datenbank cryptChecker erstellt.<br>Zum Beispiel für einen Umzug des Applikationsservers kann hier auch auf eine bestehende<br>cryptchecker Datenbank verwiesen werden.<br>Für die Erstellung der Datenbank ist ein SQL Benutzer mindestens mit SYSADMIN Rechten<br>notwendig. Verwenden Sie "TrustedConnection" wenn der aktuell angemeldete Benutzer diese<br>Rechte besitzt, oder geben Sie einen expliziten SQL Benutzer zur Installation an.<br>Mit dem Button "SQL Verbindung testen" kann die Verbindung überprüft werden. |
| cryptChecker Community Edition                                                                                                    | Die Standard Installation des cryptChecker Servers erfolgt in http und auf Port 8765. Bei Bedarf kann die Web Applikation auf https und einen anderen Port geändert werden. Bitte beachten Sie, dass dann die Client Installation entsprechend angepasst werden muss.                                                                                                    |
| Anmelden                                                                                                    | Nach erfolgreicher Installation kann die Web Applikation über http://servername:8765<br>aufgerufen werden. Auf dem Server wird auch ein Desktop Icon erstellt                                                                                                    |
| Benutzername       Passwort                                                                                                    | Für die Anmeldung gibt es einen Benutzer "Admin".inkl. dem Standard Passwort "Admin". Das Passwort sollte direkt bei Erst-Anmeldung geändert werden.                                                                                                    |
| Anmelden<br>Passwort zurücksetzen                                                                                                    | Sollte das neue Passwort verloren gehen, können Sie das Passwort zurücksetzen indem die Anmelde-Maske vom Server direkt aufgerufen wird. Hier gibt es den Button "Passwort zurücksetzen".                                                                                                    |

## 3 cryptChecker Client

## 3.1 Systemvoraussetzungen

Client Betriebssystem: Windows 10 64bit Business Edition

## 3.2 Installation

| 记 cryptChecker Client Setup                                                             | ×                               | Das Setup für den cryptChecker Client muss mit Administratoren Rechten ausgeführt werden.                                                                                                    |
|-----------------------------------------------------------------------------------------|---------------------------------|----------------------------------------------------------------------------------------------------|
| Neuer Dialog<br>Serverinformationen                                                     | # cryptChecker                  | Im zweiten Fenster (siehe links) müssen die Informationen für den<br>Server eingegeben werden. Die Angabe des Ports ist eine<br>Pflichtangabe.                                                                                                    |
| Protokoll cryptChecker Server                                                           | Port                            | Im Standard ist die Option "Nur Inventory aktivieren – keine Verschlüsselung" gesetzt.                                                                                                    |
| http  v cryptchecker-Server-Name V Nur Inventory aktivieren - keine Verschlüss          | 8765                            | Wir empfehlen alle Clients zunächst nur für die Inventarisierung zu installieren. So können erst alle relevanten Informationen zum Status des Clients gesammelt werden:                                                                                      |
| Bei der Verwendung von https muss auf de<br>Server ein entsprechendes Zertifikat instal | em cryptChecker<br>lliert sein. | <ul> <li>BitLocker Verschlüsselung aktiv/inaktiv</li> <li>Grad der Verschlüsselung</li> <li>TPM installiert</li> <li>TPM Chip aktiv</li> <li>TPM in Windows "erlaubt"</li> <li>TPM kann über Windows kontrolliert werden</li> <li>Version des TPM</li> </ul> |
| < Zurück Wei                                                                            | iter > Abbrechen                | Diese Daten können Sie dann im cryptChecker aufgerufen und angesehen werden.                                                                                                    |

## 3.3 Einstellungen ändern

| 📙   🕑 📙 🖛   cryptChecker Client | t                                                                                                    |                             | -                   |              | Nach erfolgreicher Inventarisierung und wenn alle Voraussetzungen              |  |  |  |  |
|---------------------------------|----------------------------------------------------------------------------------------------------|-----------------------------|---------------------|--------------|--------------------------------------------------------------------------------|--|--|--|--|
| Datei Start Freigeben A         | Datei Start Freigeben Ansicht v 👔 bzgl. des TPM Chips erfullt sind, konnen die cryptChecker Clients für |                             |                     |              |                                                                                |  |  |  |  |
| ← → × ↑ 📙 « Programme           | inovatus Systemhaus GmbH > cryptChecke                                                                  | er Client 🗸 ව               | "cryptChecker Clier | nt" durchs 🔎 | die Verschlüsselung aktiviert werden.                                          |  |  |  |  |
| Log ^                           | Name                                                                                                    | Änderungsdatum              | Тур                 | Größe        |                                                                                |  |  |  |  |
| 👌 Musik                         | cryptCheckerClient                                                                                      | 18.10.2019 09:33            | Anwendung           | 38 KB        | Manuelle Aktivierung:                                                          |  |  |  |  |
| Videos                          | cryptCheckerClient.exe.config                                                                           | 17.10.2019 14:16            | CONFIG-Datei        | 3 KB         | Im Installationsordner (im Standard Ci/Dreaven Files)insustru                  |  |  |  |  |
|                                 | cryptCheckerClient.pdb                                                                                  | 18.10.2019 09:33            | PDB-Datei           | 52 KB        | Im Installationsordner (im Standard "Ct.Program Files/Inovatus                 |  |  |  |  |
| Oneblive                        | CryptCheckerInventoryOnlyFalse                                                                          | 17.10.2019 15:56            | Registrierungseint  | 1 KB         | Systemhaus GmbH\cryptChecker Client") finden Sie die Datei                     |  |  |  |  |
| 💻 Dieser PC                     | 😰 cryptCheckerResetRetryCount                                                                           | 17.10.2019 15:56            | Registrierungseint  | 1 KB         | cryptCheckerInventoryOnlyFalse" Mit einem Donnelklick auf diese                |  |  |  |  |
| 🗊 3D-Objekte                    | Newtonsoft.Json.dll                                                                                     | 17.10.2019 14:16 Anwendungs |                     | 491 KB       |                                                                                |  |  |  |  |
| 📰 Bilder                        | Newtonsoft.Json                                                                                         | 17.10.2019 14:16            | XML-Dokument        | 468 KB       | Datei wird die Verschlüsselung aktiviert.                                      |  |  |  |  |
| Desktop                         | System.Management.Automation.dll                                                                        | 25.11.2015 22:03            | Anwendungserwe      | 6.987 KB     |                                                                                |  |  |  |  |
| 🗐 Dokumente                     | System.Net.Http.Formatting.dll                                                                          | 17.10.2019 14:16            | Anwendungserwe      | 172 KB       |                                                                                |  |  |  |  |
| Downloads                       | System.Net.Http.Formatting                                                                              | 17.10.2019 14:16            | XML-Dokument        | 189 KB       |                                                                                |  |  |  |  |
| Musik                           |                                                                                                    |                             |                     |              |                                                                                |  |  |  |  |
| Videos                          |                                                                                                    |                             |                     |              |                                                                                |  |  |  |  |
| Windows (C)                     |                                                                                                    |                             |                     |              |                                                                                |  |  |  |  |
|                                 |                                                                                                    |                             |                     |              |                                                                                |  |  |  |  |
| TU Elemente                     |                                                                                                    |                             |                     |              |                                                                                |  |  |  |  |
| Eigenschaften von Inv           | ventoryOnly                                                                                             |                             |                     |              | Automatisierte Aktivierung:                                                    |  |  |  |  |
|                                 |                                                                                                    |                             |                     |              | Als Systemadministrator können Sie auf unterschiedlichen Wegen die             |  |  |  |  |
| Aligemein Gemeinsame Optionen   |                                                                                                    |                             |                     |              | Als bystematininistrator konnen ble dur unterschiedhenen wegen die             |  |  |  |  |
| Aktion: Aktualizieren           |                                                                                                    |                             |                     |              | Verschlüsselung Ihrer Clients automatisieren. Dafür kann entweder ein          |  |  |  |  |
| Akualisieren                    |                                                                                                    |                             |                     |              | bestehendes Client Management System (wie z.B. Matrix 42 oder                  |  |  |  |  |
| Struktur: HKEY LOCAL MACHINE    |                                                                                                    |                             |                     |              |                                                                                |  |  |  |  |
| Schlippelpfad                   | E Vibadkar/Configuration                                                                                |                             |                     |              | SCCM) oder eine Gruppen Richtlinie in der Domane verwendet werden              |  |  |  |  |
| Schussephau:                    |                                                                                                    |                             |                     |              | (siehe links):                                                                 |  |  |  |  |
| ~ Name                          |                                                                                                    |                             |                     |              | (•••••)                                                                        |  |  |  |  |
| Standard InventoryOnly          |                                                                                                    |                             |                     |              |                                                                                |  |  |  |  |
|                                 |                                                                                                    |                             |                     |              | Die Aktivierung der Verschlüsselung erfolgt dann über die Änderung             |  |  |  |  |
| Werttyp: REG_SZ                 | <u> </u>                                                                                                |                             |                     |              | dos zugebörigen Begistry Eintrags Inventor/Only" von True                      |  |  |  |  |
| Wertdaten: True                 |                                                                                                    |                             |                     |              | des zugenongen Registry Eintrags "inventoryOniy von True                       |  |  |  |  |
|                                 |                                                                                                    |                             |                     |              | (Inventarisierung) auf <i>False</i> (Verschlüsselung). Dieser Registry Key ist |  |  |  |  |
|                                 |                                                                                                    |                             |                     |              | im Pfad Computer/HKEY LOCAL MACHINE/SOFTWARE/inovatus/                         |  |  |  |  |
|                                 |                                                                                                    |                             |                     |              |                                                                                |  |  |  |  |
|                                 |                                                                                                    |                             |                     |              | cryptChecker\Configuration zu finden.                                          |  |  |  |  |
|                                 | Übergehmen Hilfe                                                                                        |                             |                     |              |                                                                                |  |  |  |  |
| Abbrechen                       |                                                                                                    |                             |                     |              |                                                                                |  |  |  |  |

#### 3.4 Verteiloptionen

Wenn cryptChecker über eine bestehende Software Verteilung installiert werden soll, gibt es die folgenden Command Line Parameter mit denen direkt die Server Informationen und die Standard Einstellung zu Inventarisierung / Verschlüsselung verteilt werden können.

| Parameter     | Standard Wert      | Möglicher Wert                  |
|---------------|--------------------|---------------------------------|
| INVENTORYONLY | False              | True / False                    |
| SERVERADDRESS | Kein Wert vergeben | URL der Serveradresse incl. Por |

#### **Beispiel Minimum Silent Paramater:**

Msiexec.exe /i cryptChecker-Client.msi /qb!- SERVERADDRESS=http://srv01.cryptchecker.local:8765

#### **Beispiel Maximum Silent Parameter**

Msiexec.exe /i cryptChecker-Client.msi /qb!- INVENTORYONLY=True SERVERADDRESS=http://srv01.cryptchecker.local:8765 /Li %Temp%\cryptChecker.log

#### 3.5 Kontrolle

Zur Überprüfung der korrekten Funktionsweise von cryptChecker werden zwei Log Dateien geschrieben:

- 1. Inventarisierung / Verschlüsselung: Die Log Dateien bezüglich Inventarisierung und Verschlüsselung werden im Ordner C:\ProgramData\inovatus\cryptChecker\ gespeichert.
- 2. Datenübertragung: Die Log Dateien bezüglich der Datenübertragung an den cryptChecker Server werden unter C:\ProgramData\inovatus\cryptChecker\Files\Client\Log gespeichert.

## 4 Verwendung der cryptChecker Web Applikation

Nach erfolgreicher Installation der Web Applikation kann diese, wie in Kapitel 2.2 Installation beschrieben, mit dem Benutzer "Admin" aufgerufen werden.

### 4.1 Dashboard

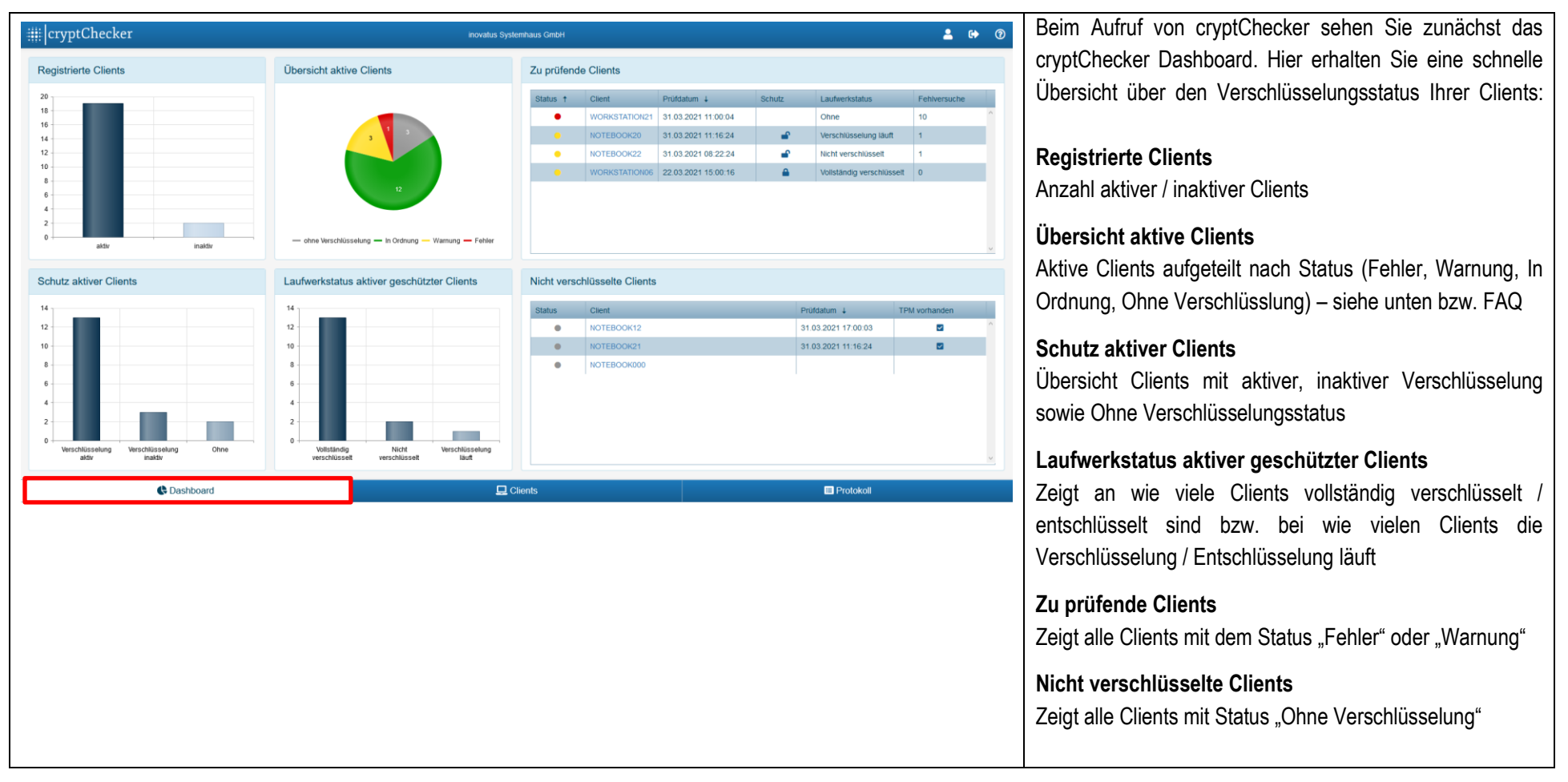

## 4.2 Clients

| (Inventariserung | Vur inventarisen  |
|------------------|-------------------|
| Inventariserung  | VIU Inventariseen |
|                  |                   |
|                  |                   |
|                  |                   |
|                  |                   |
|                  |                   |
|                  |                   |
|                  |                   |
|                  |                   |
|                  |                   |
|                  |                   |
|                  |                   |
|                  |                   |
|                  |                   |
|                  |                   |
|                  |                   |
|                  |                   |
|                  |                   |
|                  |                   |
|                  |                   |
|                  |                   |
|                  |                   |
| Einträge 1       | E                 |
|                  | koll              |
|                  |                   |
|                  |                   |
|                  |                   |
|                  |                   |
|                  |                   |
|                  |                   |
|                  |                   |
|                  |                   |
|                  |                   |
|                  |                   |

Unten kann über das Menü in die Detailansicht für die Clients gewechselt werden.

In der ersten Spalte **Status** wird angezeigt, welche Clients ggf. überprüft werden sollten:

• Mehr als 10 gescheiterte Versuche

- Die Verschlüsselung ist nicht aktiv (obwohl die Verschlüsselung über cryptChecker aktiviert ist)
- Die Verschlüsselung ist nicht abgeschlossen
- Verschlüsselung ist aktiv, aber das Prüfdatum ist älter als 7 Tage
- Die Verschlüsselung ist erfolgreich (unabhängig davon ob die Verschlüsselung über cryptChecker aktiviert ist)
- Der Client ist nicht geschützt (über cryptChecker ist die Verschlüsselung nicht aktiviert)

Über einen Klick auf den Client Namen sehen Sie die Protokolldetails für den Client.

Aus der letzten Inventarisierung wird angezeigt: Schutz, Laufwerkstatus, Verschlüsselt, Fehlversuche, Verschlüsselung, TPM vorhanden, Nur Inventarisierung, Info.

In der Spalte Aktiv können nicht mehr benötigte Clients deaktiviert werden. Entfernen Sie dafür den Haken in der Spalte Aktiv und klicken zur Bestätigung auf "Speichern"

Die Listenansicht kann über jede Spalte gefiltert werden: z. B.: Die Spalte Aktiv, um die inaktiven Clients zu sehen.

## 4.3 Protokoll

| ##  cryptChec     | cker              |               |                     |               | inovatus S   | stemhaus GmbH |             |             |                      |                      | ≗ ເ+ ⑦             | Beim Aufruf des Menüpunkts "Protokoll" wird pro Client      |
|-------------------|-------------------|---------------|---------------------|---------------|--------------|---------------|-------------|-------------|----------------------|----------------------|--------------------|-------------------------------------------------------------|
| Export nach Excel | Deport nach Excel |               |                     |               |              |               |             |             |                      |                      | _                  | ieweils nur der aktuellste Protokoll Datensatz angezeigt    |
| Client            | Y Schutz Y        | Verschlüsselt | Y Prüfdatum ↓ 1     | TPM vorhanden | TPM Version  | TPM aktiv     | TPM nutzbar | TPM Besitz  | Y Schutzmethode      | Nur Inventarisierung | ▼ Info             |                                                             |
| NOTEBOOK10        | <b>A</b>          | 100%          | 31.03.2021 21:00:05 |               | 1.2, 2, 3    |               |             |             | Tpm RecoveryPassword |                      | ^                  | Wenn für einen Client der Verlauf eingesehen werden soll,   |
| NOTEBOOK12        |                   | 25            | 31.03.2021 17:00:03 |               | 1.2, 2, 2    |               |             |             |                      |                      | Nur inventa        | aibt es aanz rechts in der Listenansicht die Spalte Aktuell |
| NOTEBOOK18        | <b>a</b>          | 100%          | 31.03.2021 15:00:06 |               | 2.0, 0, 1.16 |               |             |             | RecoveryPassword Tpm |                      |                    | gibt 63 ganz reents in der Listenansieht die Opare Aktuen.  |
| WORKSTATION17     | <b>a</b>          | 100%          | 31.03.2021 15:00:04 |               | 1.2, 2, 3    |               |             |             | Tpm RecoveryPassword |                      |                    | Wenn hier der Filter geändert wird, können alle             |
| NOTEBOOK20        | -                 | 1             | 31.03.2021 11:16:24 |               | 2.0, 0, 1.38 |               |             |             | Tpm RecoveryPassword | 0                    | Verschlues:        | verbandenen Finträge für elle Cliente engegehen worden      |
| NOTEBOOK21        |                   |               | 31.03.2021 11:16:24 |               | 2.0, 0, 1.38 |               |             |             |                      |                      | Nur inventa        | vorhandenen Eintrage für alle Clients angesenen werden.     |
| WORKSTATION07     | <b>A</b>          | 100%          | 31.03.2021 09:00:04 |               | 1.2. 2. 3    |               |             |             | Tpm RecoveryPassword |                      | Nur inventa        |                                                             |
| NOTEBOOK22        | -                 | 15            | 31.03.2021 08:22:24 |               | 2.0, 0, 1.38 |               |             |             |                      |                      | Nur inventa        |                                                             |
| NOTEBOOK02        | <b>a</b>          | 100%          | 30.03.2021 09:30:03 |               | 1.2, 2, 3    |               |             |             | Tpm RecoveryPassword |                      |                    | In der Protokolliste werden zusatzlich zur Clientliste noch |
| NOTEBOOK11        | <b>a</b>          | 100%          | 30.03.2021 09:00:05 |               | 2.0, 0, 1.16 | •             |             |             | Tpm RecoveryPassword |                      |                    | folgende Spalten angezeigt: TPM Version, TPM aktiv, TPM     |
| NOTEBOOK16        | <b>a</b>          | 100%          | 30.03.2021 09:00:04 |               | 2.0, 0, 1.38 |               |             |             | Tpm RecoveryPassword |                      |                    |                                                             |
| WORKSTATION15     | <b>a</b>          | 100%          | 30.03.2021 09:00:03 |               | 1.2, 2, 3    |               |             |             | Tpm RecoveryPassword |                      |                    | nutzbar, TPM Besitz, Schutzmethode.                         |
| NOTEBOOK08        | <b>a</b>          | 100%          | 30.03.2021 09:00:03 |               | 2.0, 0, 1.16 | 8             |             |             | Tpm RecoveryPassword |                      |                    |                                                             |
| WORKSTATION09     | <b>A</b>          | 100%          | 30.03.2021 09:00:03 |               | 2.0, 0, 1.16 |               |             |             | Tpm RecoveryPassword |                      | _                  |                                                             |
| NOTEBOOK03        | -                 | 100%          | 30.03.2021 09:00:03 |               | 2.0, 0, 1.16 |               |             |             | Tpm RecoveryPassword |                      |                    |                                                             |
| NOTEBOOK04        |                   | 100%          | 30.03.2021 09.00.03 |               | 2.0, 0, 1.35 |               |             |             | RecoveryPassword Tpm |                      |                    |                                                             |
| NOTEBOOK19        | -                 | 100%          | 30.03.2021 09:00:02 |               | 2.0, 0, 1.16 |               |             |             | Tpm RecoveryPassword |                      |                    |                                                             |
| WORKSTATION06     | <b>A</b>          | 100%          | 22.03.2021 15:00:16 |               | 2.0, 0, 1.16 |               |             |             | Tpm RecoveryPassword | 0                    | •                  |                                                             |
|                   | 20 v items per    | page          |                     |               |              |               |             |             |                      | Eint                 | räge 1 - 20 von 20 |                                                             |
|                   | 🕀 Dash            | board         |                     |               |              | Clients       |             |             | 🔲 Proto              | koll                 |                    |                                                             |
|                   |                   |               |                     |               |              |               | -           |             | _                    | -                    |                    | Auch diese Listenansicht kann über jede Spalte gefiltert    |
| Status 🕈          | Y Client          | T S           | Schutz Y            | Verschlusse   | it Y Pruf    | datum         | TPN         | 1 vorhanden | Y I PM Version       | n Y IPM              | aktiv Y            | worden                                                      |
| •                 | PC05              |               | <b>e</b>            |               | 21.1         | 0.2019 17:0   | 0:08        | ~           | Zeigt Zeilen mit     | Werten, die          |                    |                                                             |
| •                 | PC01              |               | <b>A</b> 1          | 100%          | 01.1         | 0.2019 09:0   | 0:03        |             | ⊂ist richtig®is      | st falsch            |                    | Links zum Beispiel: Der Filter auf alle Clients bei welchen |
|                   | NOTER             |               | Δ 1                 | 60%           | 22.1         | 0 2019 13:0   | 0:02        |             | Filtern              | Löschen              |                    | kein TPM Chip vorhanden ist.                                |
| -                 | NOTED             |               | -                   | 0070          |              | 0.2013 10.0   | 0.02        |             |                      | _                    |                    |                                                             |
|                   | NOTEB             | 00K01         |                     | 100%          | 18.1         | 0.2019 15:0   | 0:04        | <b>~</b>    | 1.2, 2, 3            |                      |                    |                                                             |
|                   |                   |               |                     |               |              |               |             |             |                      |                      |                    |                                                             |
|                   |                   |               |                     |               |              |               |             |             |                      |                      |                    |                                                             |

## 4.4 Lizenz

| # cryptChecker                      | r                       | Community Edition     | Bei der Erstinstallation wird cryptChecker in der Community Edition        |
|-------------------------------------|-------------------------|-----------------------|----------------------------------------------------------------------------|
|                                     |                         |                       | installiert. In der Community Edition werden 5 aktive Clients unterstutzt. |
| Über cryptC                         | Checker                 |                       | Ob cryptChecker in der Community Edition oder mit einer gültigen Lizenz    |
| Diese Version ist<br>lizenziert für | Community Edition       |                       | betrieben wird kann über (?) -> Über cryptChecker eingesehen werden.       |
| Diese Lizenz<br>beinhaltet          | 5                       |                       | Fine gültige Lizenz ist für ein Unternehmen und eine bestimmte Anzahl      |
| Diese Lizenz ist<br>gültig bis      | -                       |                       | Clients ausgestellt. Ebenso ist in der Lizenz ein Ablaufdatum hinterlegt.  |
| DB-Server:                          | (local)                 |                       |                                                                            |
| DB-Name:                            | cryptChecker            |                       | Wenn Sie eine Lizenzdatei erworben haben klicken Sie auf                   |
| DB-Version:                         | 2.1.0.0                 |                       | "Durchsuchen" und wählen die Lizenz Datei aus. Im Anschluss wird der       |
| Applikations-Version                | 2.1.0.0                 | Durchsuchen           | Dateiname rechts in dem Feld. Zur Aktivierung der Lizenz klicken Sie auf   |
| Lizenzdatei hochladen               | Durchsuchen             | Lizenzdatei hochladen | "Lizenzdatei hochladen". Im Anschluss werden die Informationen aus der     |
|                                     | _                       |                       | Lizenz angezeigt.                                                          |
| ::::lorumtChaolion                  | ~                       |                       |                                                                            |
|                                     | L                       |                       | Wenn das Ablaufdatum überschritten wurde, wird die Community Edition       |
| ů.                                  |                         |                       | aktiviert. Wenn dann zu einem späteren Zeitpunkt eine gültige Lizenz       |
| Uber cryptC                         | hecker                  |                       | eingespielt wird, können Sie wieder alle Datensätze zu allen Clients       |
| Diese Version ist<br>lizenziert für | inovatus Systemhaus Gmb | н                     | sehen, auch diejenigen die in der Zwischenzeit gesammelt wurden.           |
| Diese Lizenz<br>beinhaltet          | 100 Clients             |                       | Wenn Sie eine Lizenz erwerben möchten, wenden Sie sich an:                 |
| Diese Lizenz ist<br>gültig bis      | 31.12.2099              |                       | inovatus Systemhaus GmbH                                                   |
| DB-Server:                          | (local)                 |                       | Ridderstr. 33 - 48683 Ahaus                                                |
| DB-Name:                            | cryptChecker            |                       | 0 25 61 - 93 23 0                                                          |
| DB-Version:                         | 2.1.0.0                 |                       | info@inovatus.de                                                           |
| Applikations-version                | 2.1.0.0                 |                       | www.cryptchecker.de                                                        |
|                                     | Saronouonon             |                       |                                                                            |
| Lizenzdatei hochladen               |                         |                       |                                                                            |